## НАСТРОЙКА СЛУЖБЫ RRAS ДЛЯ VPN (ИЛИ DIAL-UP) СОЕДИНЕНИЯ С ПРОВАЙДЕРОМ

**SMART-SOFT** 

Пример настройки RRAS для серверной OC Windows Server 2012 R2. Предполагается, что роль «Удаленный доступ» уже добавлена на сервер, и осталось только завершить конфигурацию службы «Маршрутизация и удаленный доступ».

Внимание: Перед конфигурированием NAT необходимо отключить или удалить Dial-Up подключение.

Откройте службу «Маршрутизация и удаленный доступ». Выберите свой сервер. После этого в консольном меню выберите пункт «Настроить и включить маршрутизацию и удаленный доступ».

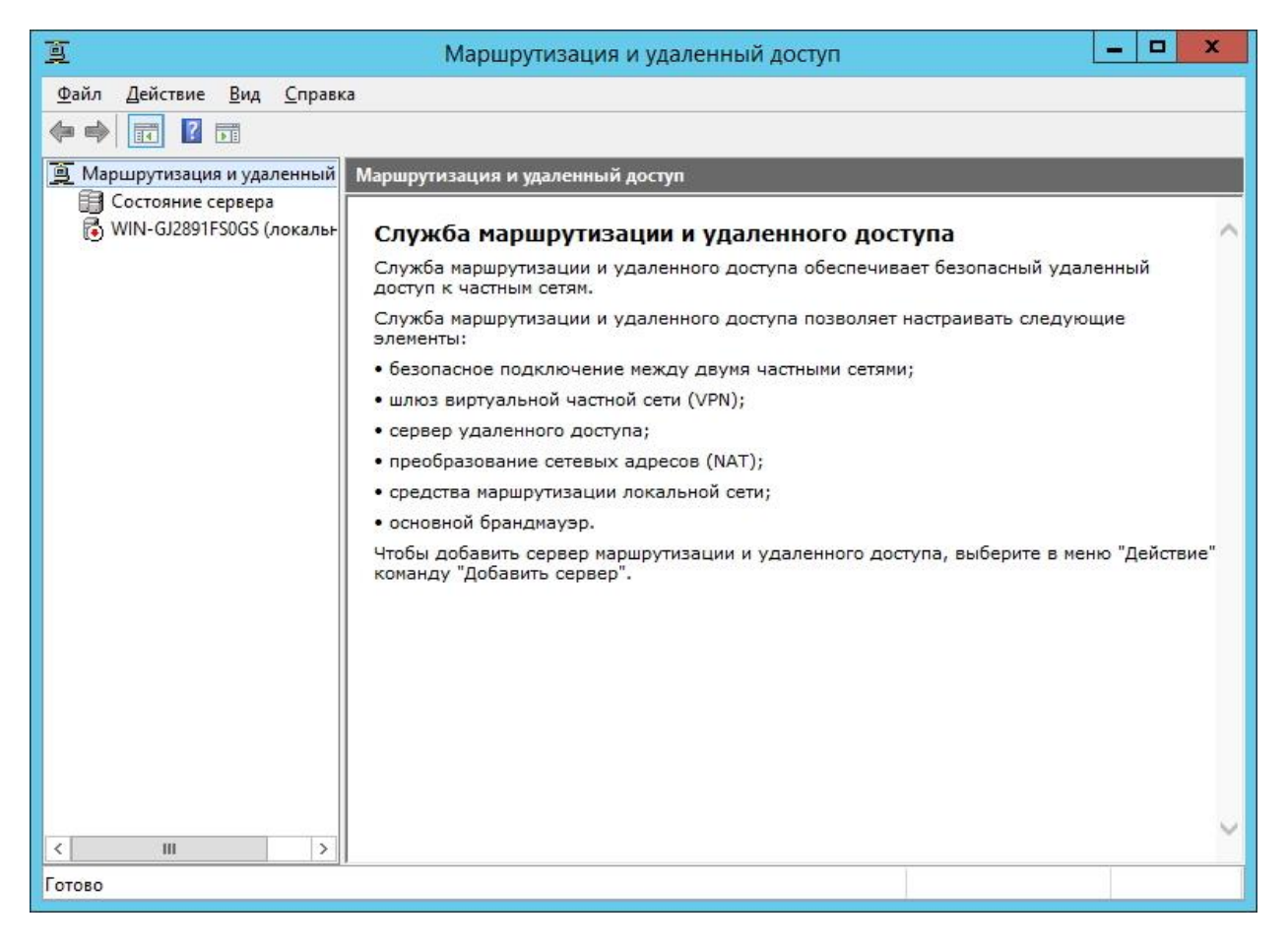

Запустится мастер установки сервера маршрутизации и удаленного доступа.

| Мастер настройки с | ервера маршрутизации и удаленного доступа                                                                                                    |
|--------------------|----------------------------------------------------------------------------------------------------|
|                    | Мастер установки сервера маршрутизации<br>и удаленного доступа                                                                                                    |
|                    | Этот мастер помогает настроить сервер так, чтобы вы<br>могли подключаться к другим сетям и разрешать<br>подключения удаленных клиентов.<br>Для продолжения нажмите кнопку "Далее". |
|                    |                                                                                                    |
|                    | < <u>Н</u> азад Далее > Отмена                                                                                                    |

Нажимаем «Далее». В следующем меню выбираем пункт «Особая конфигурация», после чего снова нажимаем «Далее».

| онфи<br>Вь<br>вы | <b>«гурация</b><br>і можете включить указанные службы в любом из этих сочетаний или<br>полнить настройку данного сервера.                                       |
|------------------|----------------------------------------------------------------------------------------------------|
| С                | Уда <u>л</u> енный доступ (VPN или модем)                                                                                                    |
|                  | Позволяет удаленным клиентам подключаться к этому серверу через удаленное<br>подключение или безопасное подключение виртуальной частной сети (VPN)              |
| C                | Пре <u>о</u> бразование сетевых адресов (NAT)                                                                                                    |
|                  | Позволяет внутренним клиентам подключаться к Интернету, используя один общий IP-адрес.                                                                          |
| C                | Доступ к виртуальной частной сети (VPN) и NAT                                                                                                    |
|                  | Позволяет удаленным клиентам подключаться к данному серверу через<br>Интернет и внутренним клиентам подключаться к Интернету, используя один<br>общий IP-адрес. |
| С                | Безопасное соединение между двумя частными сетями                                                                                                    |
|                  | Позволяет подключить данную сеть к удаленной сети, например, к сети филиала                                                                                     |
| (•               | Особая <u>к</u> онфигурация                                                                                                    |
|                  | Любая комбинация возможностей маршрутизации и удаленного доступа.                                                                                               |
|                  |                                                                                                    |
|                  |                                                                                                    |
|                  |                                                                                                    |

Отмечаем пункты «Подключение по требованию», «Преобразование сетевых адресов», «Маршрутизация локальной сети» и нажимаем «Далее».

| Мастер настроики сервера маршрутизации и удаленного д<br>Настраиваемая конфигурация<br>После закрытия этого мастера вы можете настроить выбранные службы<br>на консоли маршрутизации и удаленного доступа                                                 | оступа |
|----------------------------------------------------------------------------------------------------|--------|
| Выберите службы, которые вы хотите включить на данном сервере.<br>Доступ к виртуальной частной сети (VPN)<br>Удаленный доступ (через телефонную сеть)<br>Подключения по требованию (для маршрутизации филиалов)<br>Г Преобразование сетевых адресов (NAT) |        |
| ✓ Маршрутизация локальной сети           < Назад                                                                                                    | Отмена |

## Нажимаем «Готово».

| Завершение мастера сервера маршрутизации и удаленного доступа                                                                                     |        |
|----------------------------------------------------------------------------------------------------|--------|
| Успешно завершена работа мастера сервера<br>маршрутизации и удаленного доступа                                                                    |        |
| Сводка выбранных параметров:                                                                                                    |        |
| Подключения по требованию<br>NAT<br>Маршрутизация локальной сети                                                                                  | ~      |
| Закройте мастер и затем настройте выбранные сл<br>на консоли маршрутизации и удаленного доступа.<br>Для закрытия мастера нажмите кнопку "Готово". | ужбы   |
| C Hasan Former                                                                                                    | Отмена |

Появится окно запуска службы. Запускаем ее.

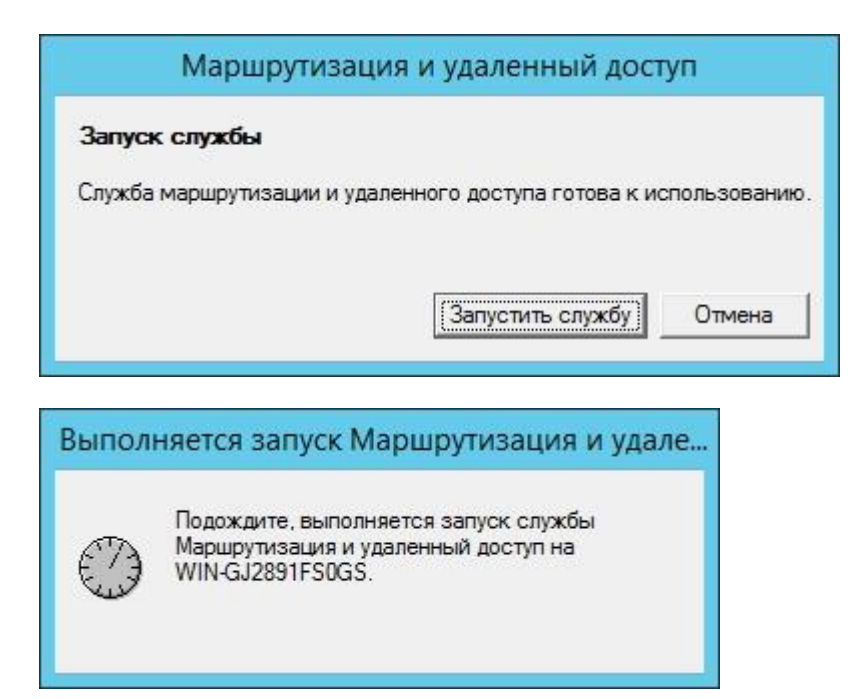

Заходим в интерфейсы сети. Создаем новый интерфейс вызова по требованию.

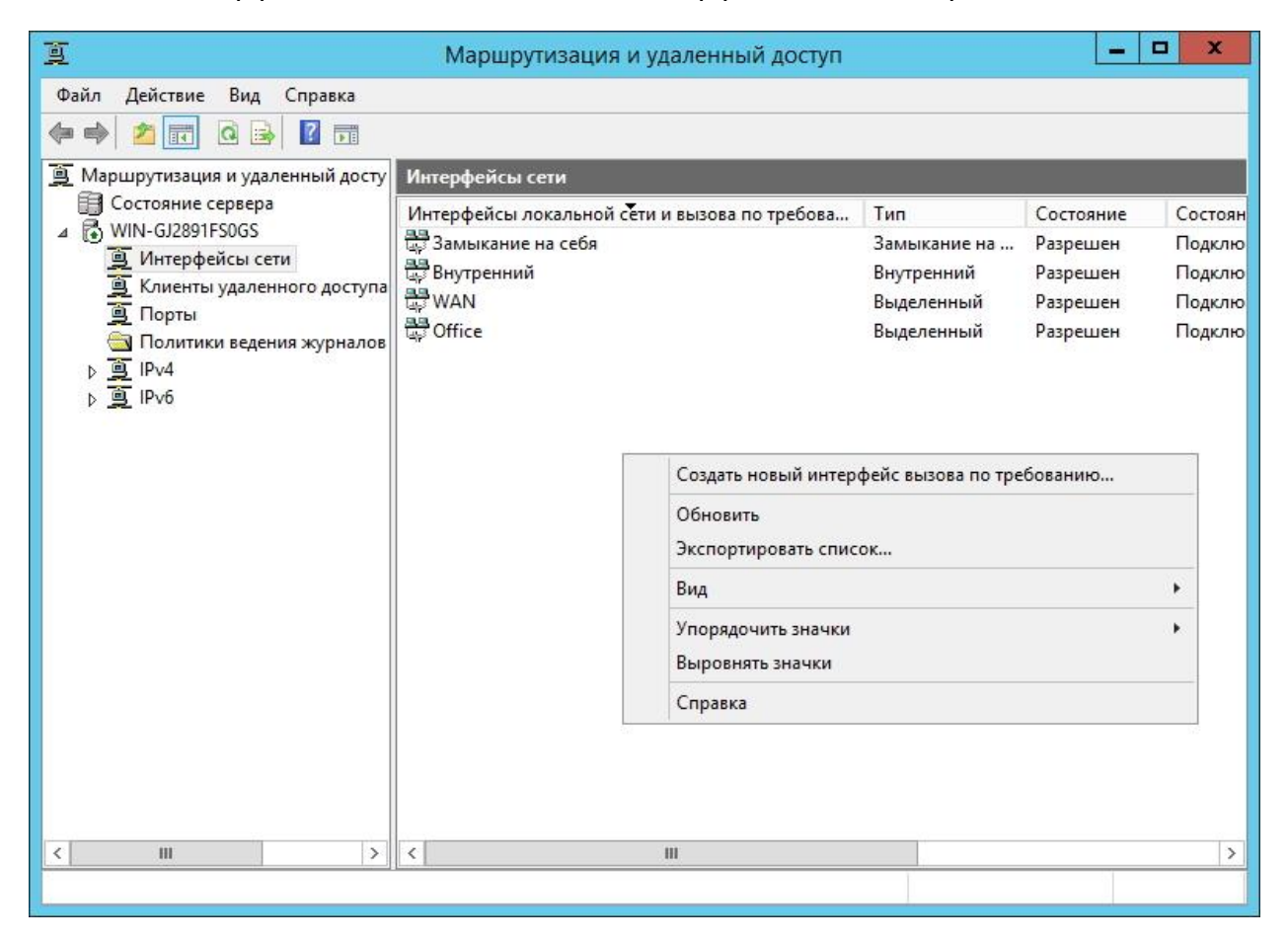

Запускается мастер интерфейса вызова по требованию. Нажимаем «Далее».

| Мастер ин | терфейса вызова по требованию                                                                                                    |
|-----------|----------------------------------------------------------------------------------------------------|
|           | Мастер интерфейса вызова по требованию для подключения этого маршрутизатора к другим маршрутизаторам.<br>Для продолжения нажмите кнопку "Далее". |
|           | < <u>Н</u> азад Далее > Отмена                                                                                                    |

Вводим имя подключения (в данном случае это «VPN») и нажимаем «Далее».

| терфейса<br>дите понятное им                                                                                                    | <mark>я для данног</mark> | о подключе                                | ения.                                      |                                                             |                                                                      |  |
|----------------------------------------------------------------------------------------------------|---------------------------|-------------------------------------------|--------------------------------------------|-------------------------------------------------------------|----------------------------------------------------------------------|--|
|                                                                                                    |                           |                                           |                                            |                                                             | 9                                                                    |  |
| Введите имя для интерфейса вызова по требованию. Общепринятой практикой<br>является присвоение имен интерфейсам по имени сети или маршрутизатора, к<br>которым они подключены.<br>Имя интерфейса: |                           |                                           |                                            |                                                             |                                                                      |  |
| 4                                                                                                    |                           |                                           |                                            |                                                             |                                                                      |  |
|                                                                                                    |                           |                                           |                                            |                                                             |                                                                      |  |
|                                                                                                    |                           |                                           |                                            |                                                             |                                                                      |  |
|                                                                                                    |                           |                                           |                                            |                                                             |                                                                      |  |
|                                                                                                    |                           |                                           |                                            |                                                             |                                                                      |  |
|                                                                                                    |                           | <                                         | < <u>Н</u> азад                            | Далее >                                                     | Отмена                                                               |  |
|                                                                                                    | интерфейса:               | урым они подключены.<br>  интерфейса:<br> | урым они подключены.<br>I интерфейса:<br>V | рым они подключены.<br>пинтерфейса:<br>1<br>< <u>Н</u> азад | урым они подключены.<br>пинтерфейса:<br>1<br>( <u>Н</u> азад Далее > |  |

Выбираем пункт «Подключаться с использованием виртуальной части сети (VPN)» для подключения через VPN или «Подключаться через Ethernet (PPPoE) с использованием PPP» для PPPoE. После чего жмем «Далее».

| Мастер интерфейса вызова по требованию                                                                                                    |
|----------------------------------------------------------------------------------------------------|
| Тип подключения<br>Выберите тип создаваемого интерфейса вызова по требованию.                                                                                                    |
| <ul> <li>Подключаться через модем, адаптер ISDN или другое устройство</li> <li>Подключаться с использованием виртуальной частной сети (VPN)</li> <li>Подключаться через Ethemet (PPPoE) с использованием PPP</li> </ul> |
| < <u>Н</u> азад Далее > Отмена                                                                                                    |

## Ставим «Автоматический выбор» и жмем «Далее».

| Мастер интерфейса вызова по требованию                                   | x        |
|--------------------------------------------------------------------------|----------|
| Тип сети VPN<br>Выберите тип VPN-подключения, которое вы хотите создать. | <b>9</b> |
| • Автоматический выбор                                                   |          |
| С Туннельный протокол точка-точка (РРТР)                                 |          |
| С Туннельный протокол <u>в</u> торого уровня (L2TP)                      |          |
|                                                                          |          |
|                                                                          |          |
|                                                                          |          |
|                                                                          |          |
|                                                                          |          |
| < Назад Далее >                                                          | Отмена   |
|                                                                          |          |

Вводим IP-адрес маршрутизатора, к которому выполняется подключение (в данном случае 192.168.1.1) и жмем «Далее».

|                      | Мастер интерфейса вызова по требованию                                           | x    |
|----------------------|----------------------------------------------------------------------------------|------|
| Адрес и<br>Ука       | назначения<br>жите имя или адрес удаленного маршрутизатора                       | Þ    |
| Вве,<br>подн         | дите имя или IP-адрес маршрутизатора, к которому выполняется<br>слючение.        |      |
| <u>И</u> мя<br>3ffe: | компьютера или IP-адрес (например, microsoft.com, 157.54.0.1 или<br>1234::1111): |      |
| 192                  | .168.1.1                                                                         |      |
|                      |                                                                                  |      |
|                      |                                                                                  |      |
|                      |                                                                                  |      |
|                      |                                                                                  |      |
|                      |                                                                                  |      |
|                      | < <u>Н</u> азад Далее > От                                                       | мена |

Ставим галочку «Перенаправлять пакеты IP на этот интерфейс», после чего жмем «Далее».

| Выб   | берите транспортные протоколы и параметры безопасности для этого<br>ключения.            |
|-------|------------------------------------------------------------------------------------------|
| Выбер | ите применимые параметры:                                                                |
| ~     | Перенаправлять <u>п</u> акеты IP на этот интерфейс.                                      |
| Г     | Добавить учетную запись для входящих вызовов удаленного маршрутизатора                   |
| Г     | <u>И</u> спользовать незашифрованный пароль, если это единственный способ<br>подключения |
| Г     | И <u>с</u> пользовать сценарий для завершения подключения к удаленному<br>маршрутизатору |
|       |                                                                                          |
|       |                                                                                          |
|       |                                                                                          |
|       | (Назал Лалее ) Отмена                                                                    |

Для корректной работы VPN необходимо задать статический маршрут. Нажимаем кнопку «Добавить».

| Статические марши<br>Статический марш<br>между двумя сетя                             | руты для удаленных сетей<br>рут - это определенный вручную, по<br>ми.        | стоянный маршрут                               |
|---------------------------------------------------------------------------------------|------------------------------------------------------------------------------|------------------------------------------------|
| Чтобы активировать д<br>татический маршрут і<br>етью.<br>та <u>т</u> ические маршруть | анное подключение по требованию,<br>к сети. Укажите IP-адрес удаленной<br>ы: | необходимо добавить<br>сети для связи с данной |
| Назначение                                                                            | Маска сети / Длина пре                                                       | Метрика                                        |
|                                                                                       |                                                                              |                                                |
| До <u>б</u> авить <u></u> уда                                                         | алить                                                                        |                                                |

## Прописываем маршрут как на рисунке и нажимаем «Ок».

| Назначение                                    |         | )   | 0     | ющ | 0    | 1.4.9 | 0 | 1 |
|-----------------------------------------------|---------|-----|-------|----|------|-------|---|---|
| <u>пазначение.</u><br>М <u>а</u> ска подсети: |         | )   | 0     |    | 0    | •     | 0 | ] |
| Метрика:                                      | 1       |     | ]     | 1  |      |       |   |   |
| ) П <u>о</u> ддержка удале                    | нной се | ети | с пом | ющ | ью I | Pv6   |   |   |
| На <u>з</u> начение:                          |         |     |       |    |      |       |   |   |
| Длина префикса:                               |         |     |       |    |      |       |   |   |
|                                               | -       |     | î     |    |      |       |   |   |

В списке статических маршрутов должен отобразиться статический маршрут с нулевым назначением и маской. Жмем «Далее».

| Статические марш<br>Статический мар<br>между двумя сет                          | руты для удаленных сетей<br>шрут - это определенный вручную, г<br>ями.      | юстоянный маршрут                                   |
|---------------------------------------------------------------------------------|-----------------------------------------------------------------------------|-----------------------------------------------------|
| тобы активировать<br>гатический маршрут<br>етью.<br>та <u>т</u> ические маршрут | данное подключение по требованию<br>к сети. Укажите IP-адрес удаленно<br>ы: | о, необходимо добавить<br>й сети для связи с данной |
| Назначение                                                                      | Маска сети / Длина пре                                                      | Метрика                                             |
|                                                                                 |                                                                             |                                                     |
| Добавить Ул                                                                     | алить                                                                       |                                                     |

Задаем учетные данные исходящих вызовов и жмем «Далее».

| Инетные данные исходяш<br>Предоставьте имя польз<br>к удаленному маршрутиз                             | цих вызовов<br>ювателя и пароль, используемые при подключении<br>атору.                                                                                                    |
|----------------------------------------------------------------------------------------------------|----------------------------------------------------------------------------------------------------|
| Необходимо задать учет<br>использоваться интерфе<br>Эти учетные данные долу<br>подключения на этом уда | ные данные исходящего подключения, которые будут<br>йсом для подключения к удаленному маршрутизатору.<br>кны соответствовать учетным данным входящего<br>аленном маршрутизаторе. |
| Имя пользователя:                                                                                      | VPN                                                                                                    |
| До <u>м</u> ен:                                                                                        |                                                                                                    |
| Пароль:                                                                                                |                                                                                                    |
| Подтверждение:                                                                                         |                                                                                                    |
|                                                                                                    |                                                                                                    |
|                                                                                                    |                                                                                                    |
|                                                                                                    |                                                                                                    |
|                                                                                                    |                                                                                                    |

Завершаем настройку нажатием на кнопку «Готово».

| Мастер ин | нтерфейса вызова по требованию                                                                                                    |
|-----------|----------------------------------------------------------------------------------------------------|
|           | Завершение мастера<br>интерфейса вызова по<br>требованию                                                                                                    |
|           | Мастер интерфейса вызова по требованию<br>завершил работу успешно.<br>Мастер создаст интерфейс и включит его в<br>маршрутизатор, если нажать кнопку "Готово".<br>Чтобы изменить интерфейс, выберите Интерфейсы<br>сети в оснастке маршрутизации и удаленного<br>доступа и нажмите "Свойства". |
|           | < <u>Н</u> азад Готово Отмена                                                                                                    |

После этого в списке интерфейсов отобразится созданный вызов по требованию.

| 亘                                                         | Маршрутизация и удаленный доступ              |              | -         |         |
|-----------------------------------------------------------|-----------------------------------------------|--------------|-----------|---------|
| <u>Ф</u> айл <u>Д</u> ействие <u>В</u> ид <u>С</u> правка |                                               |              |           |         |
| 🗢 🄿 🙋 📰 🗙 🗐 🙆 🛃 🛛                                         |                                               |              |           |         |
| Маршрутизация и удаленный достук<br>Состояние сервера     | Интерфейсы сети                               | L. constant  |           |         |
| ⊿ 🔂 WIN-GJ2891FS0GS (локально)                            | Интерфейсы локальной сёти и вызова по требова | Замыкание на | Состояние | Состоян |
| Онтерфейсы сети                                           | Внутренний                                    | Внутренний   | Разрешен  | Подклю  |
| Порты<br>Политики ведения журналов                        | 문 WAN                                         | Выделенный   | Разрешен  | Подклю  |
| ⊳ 🧕 IPv4                                                  | Office                                        | Выделенный   | Разрешен  | Подклю  |
|                                                           |                                               |              |           |         |
| < III >                                                   | <                                             |              |           | >       |
|                                                           |                                               |              |           |         |

Нажимаем на него правой кнопкой и выбираем «Подключить».

| Ē                                                                         | Маршрутизация и удаленный доступ              |                      |          | ×      |  |
|---------------------------------------------------------------------------|-----------------------------------------------|----------------------|----------|--------|--|
| Файл Действие Вид Справка                                                 |                                               |                      |          |        |  |
| 🗢 🏟 🙇 📅 🗙 🖬 🍳 🗟 👔                                                         |                                               |                      |          |        |  |
| 🚊 Маршрутизация и удаленный достуг                                        | Интерфейсы сети                               |                      |          |        |  |
| Состояние сервера                                                         | Интерфейсы локальной сёти и вызова по требова | Состояние            | Состоян  |        |  |
| ⊿ WIN-GJ2891FS0GS (локально)                                              | 🖶 Замыкание на себя                           | Разрешен             | Подклю   |        |  |
| Порты                                                                     | <u>ਕ</u> ੍ਰੋ Внутренний                       | Внутренний           | Разрешен | Подклю |  |
| <ul> <li>Политики ведения журналов</li> <li>         IPv4     </li> </ul> | WAN                                           | Выделенный           | Разрешен | Подклю |  |
|                                                                           | 다 Office                                      | Выделенный           | Разрешен | Подклю |  |
| ⊳ <u>i</u> IPv6                                                           | Установить учетные данные                     | Di man na taaƙ       | Разрешен | Отключ |  |
|                                                                           |                                               |                      | 1        |        |  |
|                                                                           | Подключить                                    | Подключить           |          |        |  |
|                                                                           | Отключить                                     |                      |          |        |  |
|                                                                           | Разрешить                                     |                      |          |        |  |
|                                                                           | Запретить                                     |                      |          |        |  |
|                                                                           | Причина недостижимости                        |                      |          |        |  |
|                                                                           | Установить IP-фильтры вызова по требо         | ованию               |          |        |  |
|                                                                           | Установить IPv6-фильтры вызова по тре         | ебованию             |          |        |  |
|                                                                           | Расписание исходящих вызовов                  |                      |          |        |  |
|                                                                           | Удалить                                       |                      | Î.       |        |  |
|                                                                           | Обновить                                      | Обновить<br>Свойства |          |        |  |
|                                                                           | Свойства                                      |                      |          |        |  |
|                                                                           | Справка                                       |                      |          |        |  |
| < III >                                                                   | <                                             |                      | 1        | >      |  |
| Подключает интерфейс вызова по требо                                      | ванию                                         |                      |          |        |  |

После непродолжительного ожидания состояние подключения изменится на «Подключено».

| Ĩ                                                         | Маршрутизация и удаленный доступ              |                             |                      | X                |
|-----------------------------------------------------------|-----------------------------------------------|-----------------------------|----------------------|------------------|
| <u>Ф</u> айл <u>Д</u> ействие <u>В</u> ид <u>С</u> правка |                                               |                             |                      |                  |
| 🗢 🏟 🖄 📷 🗙 🖬 @ 🗟 🛛                                         |                                               |                             |                      |                  |
| Маршрутизация и удаленный достуг                          | Интерфейсы сети                               |                             |                      |                  |
| ☐ Состояние сервера<br>⊿  В WIN-GJ2891FS0GS (локально)    | Интерфейсы локальной сети и вызова по требова | Тип                         | Состояние            | Состоян          |
| 🧕 Интерфейсы сети                                         | ар Замыкание на сеоя<br>ар Внутренний         | Внутренний                  | Разрешен<br>Разрешен | Подклю<br>Подклю |
| 🚆 Порты<br>🔄 Политики ведения журналов                    | 문 WAN                                         | Выделенный                  | Разрешен             | Подклю           |
| Þ <u>⊇</u> IPv4                                           | 명 Office<br>믕 VPN                             | Выделенный<br>Вызов по треб | Разрешен<br>Разрешен | Подклю           |
|                                                           |                                               |                             |                      |                  |
| < 111 >                                                   | < III                                         |                             |                      | >                |
|                                                           |                                               |                             |                      |                  |

Переходим в преобразование сетевых интерфейсов (NAT) и добавляем новый интерфейс.

| E                                                                                                    | Маршрутизация и удален                                        | ный доступ           | _ <b>D</b> X                  |
|----------------------------------------------------------------------------------------------------|---------------------------------------------------------------|----------------------|-------------------------------|
| Файл Действие Вид Справка                                                                                                    |                                                               |                      |                               |
| 🗢 🏟 🚈 📰 🗙 🖬 🗟 🜬 🛛                                                                                                    |                                                               |                      |                               |
| 🧕 Маршрутизация и удаленный достуг                                                                                                    | Преобразование сетевых адресов                                | (NAT)                |                               |
| Состояние сервера ИIN-GJ2891FS0GS (локально)                                                                                                    | Интерфейс 🔻                                                   | Всего сопоставлени   | й Прибывших пакетов переведен |
| <ul> <li>④ Интерфейсы сети</li> <li>④ Порты</li> <li>⑤ Политики ведения журналов</li> <li>▲ ④ ІРv4</li> <li>⑤ Общие</li> <li>⑨ Статические маршруты</li> <li>⑥ (GMP</li> </ul> | Нет элемен                                                    | ітов для отображения | в этом виде.                  |
| 🧃 Преобразо                                                                                                    |                                                               |                      |                               |
| р іір∨6 Новый и                                                                                                    | нтерфейс                                                      |                      |                               |
| Отобраз<br>Отобраз                                                                                                    | ить сведения DHCP-распределителя<br>ить сведения о DNS-прокси | -                    |                               |
| Вид                                                                                                    |                                                               | F                    |                               |
| Удалить<br>Обновит<br>Экспорт                                                                                                    | ъ<br>ировать список                                           |                      |                               |
| Свойств                                                                                                    | a                                                             |                      |                               |
| Справка                                                                                                    |                                                               | 22                   |                               |
|                                                                                                    |                                                               |                      |                               |
| < III >                                                                                                    | < 111                                                         |                      | >                             |
| Новый NAT-интерфейс                                                                                                    |                                                               |                      |                               |

И выбираем из списка подключений подключение по VPN.

| Новый интерфейс<br>Этот протокол маршрут                                   | для узла "Network Address Tr |
|----------------------------------------------------------------------------|------------------------------|
| выоранного из списка.<br>Интерфейсы:<br>Office<br>VPN<br>WAN<br>Bнутренний |                              |
|                                                                            |                              |
|                                                                            | ОК Отмена                    |

Помечаем его как «Общий интерфейс подключен к интернету» и ставим галочку «Включить NAT на данном интерфейсе».

| тул адрессов                                  | Службы и порты                    |
|-----------------------------------------------|-----------------------------------|
| Преобразование с                              | сетевых адресов (NAT)             |
| Гип интерфейса:                               |                                   |
| <ul> <li>Частный интерфейс подключ</li> </ul> | ен к частной сети                 |
| <ul> <li>Общий интерфейс подключен</li> </ul> | к Интернету                       |
| Включить NAT на данном                        | интерфейсе                        |
| NAT позволяет клиентам                        | данной сети отправлять и получать |
| данные из Интернета чер                       | ез этот интерфейс.                |
|                                               |                                   |
|                                               |                                   |
|                                               |                                   |
|                                               |                                   |
|                                               |                                   |
|                                               |                                   |
|                                               |                                   |
|                                               |                                   |
|                                               |                                   |
|                                               |                                   |

После этого выбираем интерфейс локальной сети и помечаем его как «Частный интерфейс подключен к частной сети».

| Новый интерфейс для узла "Network Add                                                     | ress Tr 🗴 |
|-------------------------------------------------------------------------------------------|-----------|
| Этот протокол маршрутизации выполняется для интер<br>выбранного из списка.<br>Интерфейсы: | фейса,    |
| Office<br>WAN                                                                             |           |
|                                                                                           |           |
|                                                                                           |           |
|                                                                                           | 07746442  |
|                                                                                           |           |

| Преобразование сетевых адресов (NAT) Тип интерфейса:                                                                                                    | войства: Свойства преобразования сетевы ? 🗙                                                           |
|----------------------------------------------------------------------------------------------------|----------------------------------------------------------------------------------------------------|
| Тип интерфейса:       • Дастный интерфейс подключен к частной сети       • Общий интерфейс подключен к Интернети       • Включить NAT на данном интерфейсе       • КАТ позволяет клиентам данной сети отправлять и получать данные из Интернета через этот интерфейс. | Преобразование сетевых адресов (NAT)                                                                  |
| <ul> <li>Частный интерфейс подключен к частной сети</li> <li>Общий интерфейс подключен к Интернету</li> <li>Включить NAT на данном интерфейсе</li> <li>NAT позволяет клиентам данной сети отправлять и получать данные из Интернета через этот интерфейс.</li> </ul>  | Тип интерфейса:                                                                                       |
| <ul> <li>Общий интерфейс подключен к Интернету</li> <li>Включить NAT на данном интерфейсе</li> <li>NAT позволяет клиентам данной сети отправлять и получать данные из Интернета через этот интерфейс.</li> </ul>                                                      | Частный интерфейс подключен к частной сети                                                            |
| Включить NAT на данном интерфейсе<br>NAT позволяет клиентам данной сети отправлять и получать<br>данные из Интернета через этот интерфейс.                                                                                                    | О <u>О</u> бщий интерфейс подключен к Интернету                                                       |
| NAT позволяет клиентам данной сети отправлять и получать<br>данные из Интернета через этот интерфейс.                                                                                                    | 🗖 В <u>к</u> лючить NAT на данном интерфейсе                                                          |
|                                                                                                    | NAT позволяет клиентам данной сети отправлять и получать<br>данные из Интернета через этот интерФейс. |
|                                                                                                    |                                                                                                    |
|                                                                                                    |                                                                                                    |
|                                                                                                    |                                                                                                    |
|                                                                                                    |                                                                                                    |
|                                                                                                    |                                                                                                    |
|                                                                                                    |                                                                                                    |
|                                                                                                    |                                                                                                    |
|                                                                                                    |                                                                                                    |
|                                                                                                    |                                                                                                    |
| 0/ 0                                                                                                    |                                                                                                    |
|                                                                                                    |                                                                                                    |
|                                                                                                    |                                                                                                    |
| ОК Отмена Применить                                                                                                    | ОК Отмена Применить                                                                                   |

После этого необходимо провести конфигурирование Traffic Inspector.

|                                                                                                    |                                       | Trafinsp -                                                                              | (Корен  | ь консоли\Тг                                                             | affic Inspect | tor [LOC               | AL]]                |                   |          |
|----------------------------------------------------------------------------------------------------|---------------------------------------|-----------------------------------------------------------------------------------------|---------|--------------------------------------------------------------------------|---------------|------------------------|---------------------|-------------------|----------|
| Файл Действие Вид Избранное Ою                                                                                                    | но Справка                            |                                                                                         |         |                                                                          |               |                        |                     |                   |          |
| Kopens консоли<br>Ti Traffic Inspector [LOCAL]                                                                                                    | TRAF                                  | TRAFFIC ГЛАВНАЯ                                                                         |         |                                                                          |               |                        |                     | ? 🛛               |          |
| <ul> <li>В Объекты</li> <li>Ш Объекты</li> <li>Ш Учет прафика</li> <li>В Пользователи и группы</li> <li>В Пользователи и группы</li> <li>В Объекты</li> <li>В Мод/ли расширения</li> <li>В Отчеты</li> <li>В Отчеты</li> <li>В Настройки</li> <li>В Администрирование</li> <li>Собятия</li> <li>В Котякция</li> </ul> | INSP                                  | PECTO                                                                                   | LOC/    | LOCAL                                                                    |               |                        | Управление доступон |                   |          |
|                                                                                                    | — Инфор                               | Информация о Traffic Inspector Новости                                                  |         |                                                                          |               |                        |                     |                   |          |
|                                                                                                    | Основн                                | ая Лицен                                                                                | вин 👘   | Ресурсы                                                                  |               |                        | Q6moan              | ть ленту новостей |          |
|                                                                                                    | Версия<br>Версия<br>Текущи<br>Время р | Версия Traffic Inspector:<br>Версия драйвера:<br>Текущий пользователь:<br>Время работы: |         | 3.0.2.904 (x64<br>NDIS 6.3 rev.22<br>ws2012r2<br>(администрато<br>5 мин. | )<br>:8<br>:p |                        |                     |                   |          |
|                                                                                                    | Интер                                 | фейсы                                                                                   |         |                                                                          |               |                        |                     |                   |          |
|                                                                                                    | T                                     | nn                                                                                      | Интер   | фейс                                                                     | IP адрес      | Маска                  | Принато, пакетов    | Передано, пакето  | Защищено |
|                                                                                                    | 0 B                                   | кутренняя                                                                               | Interna | d                                                                        | 127.0.0.1     |                        | 0                   | 0                 | Нет      |
|                                                                                                    | W n                                   | убличная                                                                                | RAS se  | rver (dial in)                                                           | 192.168.      | 137.2                  | 0                   | 0                 | Дa       |
|                                                                                                    | У л                                   | окальная                                                                                | Local   |                                                                          | 172.16.0      | 2/24                   | 64                  | 121               | Нет      |
|                                                                                                    | 3 B,                                  | пешняя                                                                                  | VPN     |                                                                          | 10.0.0.2      |                        | 16                  | 95                | Да       |
|                                                                                                    | - Статие                              | стика                                                                                   |         |                                                                          |               | - Ceps                 | исы                 |                   |          |
|                                                                                                    | По скор                               | рости По                                                                                | сайтам  | По трафику                                                               |               | Серви                  | c                   | Статус            |          |
|                                                                                                    | Maca                                  | Има<br>пользователя Скорость Скорость Вл<br>приема, Кб/с передачи, Кб/с Пр              |         |                                                                          |               | Bricker                | ий сетекой эхран    | Включен           |          |
|                                                                                                    | 130/16301                             |                                                                                         |         |                                                                          |               | Прокси-серзер Работает |                     |                   |          |
|                                                                                                    |                                       | <u>Прокси-кахиад</u> Правия – 0<br><u>SMTP-шилюд</u> Не сконфии                         |         |                                                                          |               |                        | Правил – О          |                   |          |
|                                                                                                    |                                       |                                                                                         |         |                                                                          |               |                        |                     |                   |          |